### windows環境で遺伝研スパコンを使用するための準備

1 必要なソフトのインストール

・ターミナルソフト スパコンに接続しコマンドでの操作を行うための必須ソフト Macでは標準でインストールされているが、Windowsでは自前で用 意する必要がある。

Windows 10では標準の機能だけでスパコンに接続可能らしい(未確認)

・SFTPソフト

スパコンとの間でファイル転送を行う 必須ではないが、ドラッグ&ドロップでのファイルのやりとりや リモート(スパコン内)のファイルの直接編集がGUIでできるよう になり、初心者には便利

 ・テキストエディタ UTF8、改行コードLFに対応したエディタが必要 windowsのメモ帳では対応していない。 Macでは標準のテキストエディットでも良いが、プログラミングを するには高機能なものが望ましい。

2 テキストエディタの準備

#### terapad

<u>http://www5f.biglobe.ne.jp/~t-susumu/library/tpad.html</u> インストーラへの直リンク:<u>http://www5f.biglobe.ne.jp/~t-</u> susumu/dl/tpad/tpad109.exe

上記の直リンクをクリックしてインストーラをダウンロードし、デフ ォルトの設定のままインストールを進めます。 2-1 インストール完了すると、次のように表示されます。右下に文 字コードと改行コードが表示されていることに注目。

初期設定ではwindows標準の文字コードSJIS + 改行コードCRLFになっています。初期設定でこれを変更します。

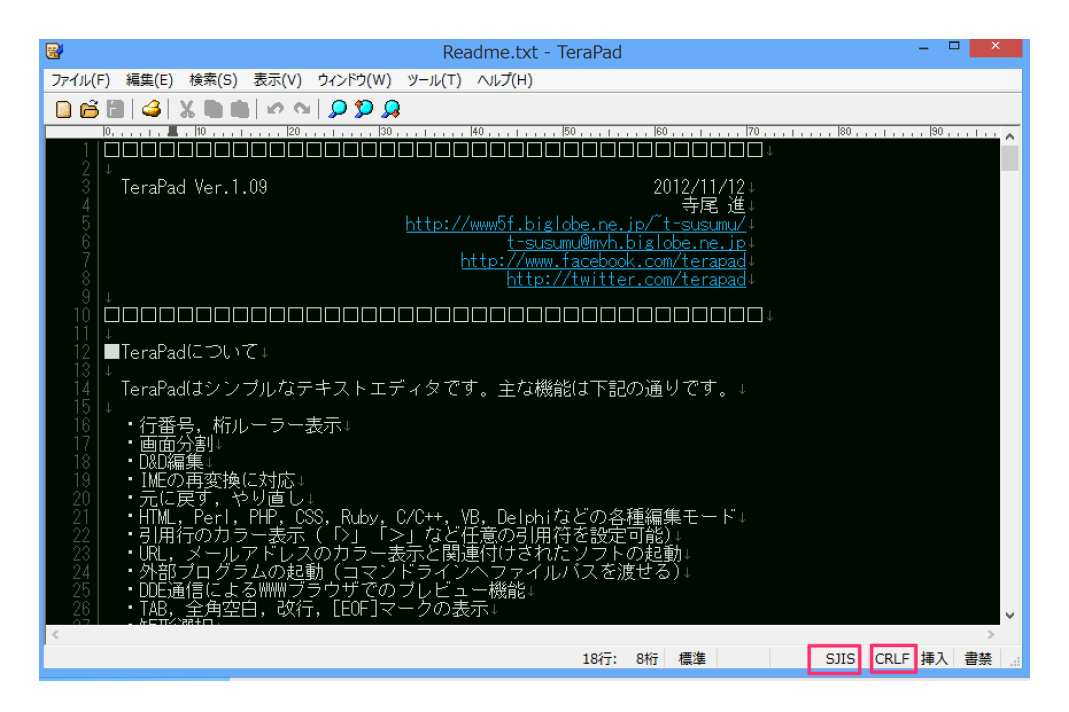

2-2 表示→オプションを選択します。

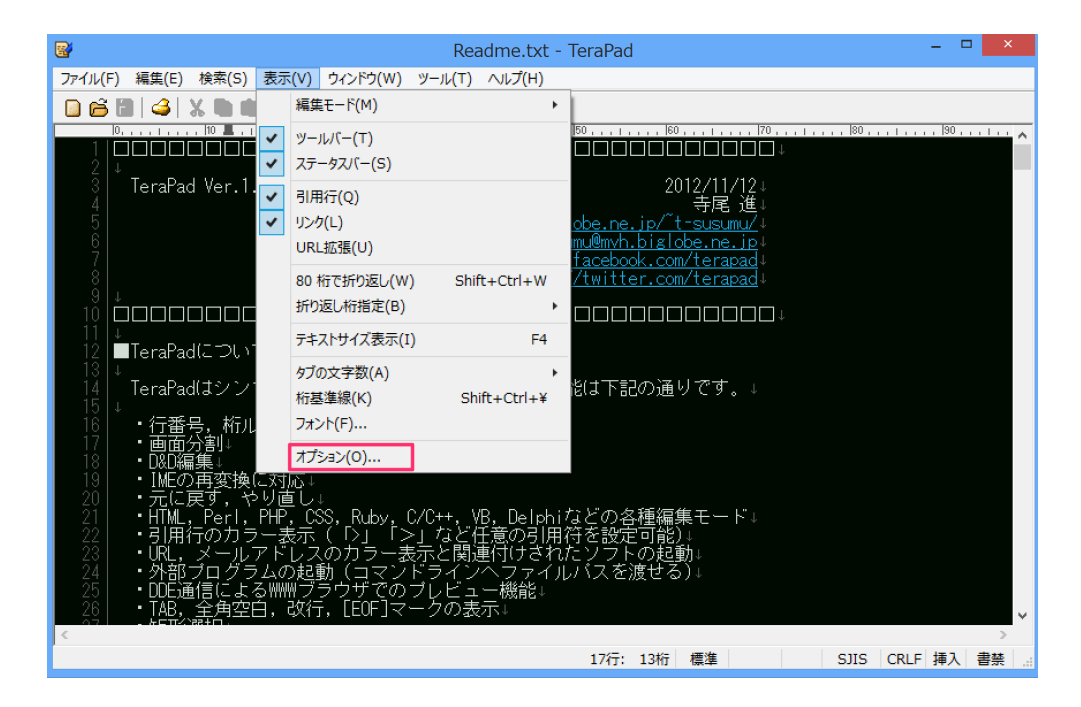

2-3 文字コードオプションの設定

初期文字コードとUTF-8Nと初期改行コードもLFにし、OKボタンを押す。

注意点

TeraPadの場合、UTF-8は選ばない事(ファイル先頭にBOM\*が埋め 込まれてしまう)

他のテキストエディタを使用する場合にも、文字コードはBOMなしのUTF-8を選ぶようにしてください。

\*BOM:エンコーディング方式を明示的に示した符号のようなもの

保存文字コードと保存改行コードも同じくUTF-8NとLFにしておいて も構いません。

その場合、別のソフトで作成したファイルも、TeraPadで開いて編集 すると保存時に自動で変換されます。

この設定には好き嫌いがあると思いますので、ご自由に。

| オプション      |                                    |                     |                |                  |                                        |             |  |
|------------|------------------------------------|---------------------|----------------|------------------|----------------------------------------|-------------|--|
| 基本<br>ファイル | ウィンドウ<br>フォルダ                      | 表示 色<br>バックアップ      | ー<br>し<br>履歴   | ,ーラー/行番号<br>払張子  | 禁則処理<br>文字コード                          | ブラウザ<br>その他 |  |
|            | -ドの設定<br> 字/改行コー<br> 読込は現在         | ドを自動認識す<br>の文字コードで行 | する(J)<br>行う(R) |                  |                                        |             |  |
| 初期:<br>保存: | 文字コード( <u>C</u><br>文字コード( <u>D</u> | ): UTF-8N<br>): 自動  | <b>~</b>       | 初期政行コー<br>保存政行コー | ド( <u>E</u> ): LF<br>ド( <u>L</u> ): 自動 | <b>~</b>    |  |
|            |                                    |                     |                |                  |                                        |             |  |
|            |                                    |                     |                |                  |                                        |             |  |
|            |                                    |                     |                |                  |                                        |             |  |
|            |                                    |                     | OK             | キャンセ             | 2)↓ →B                                 | 寺反映(N)      |  |

2-4 ためしに新規ファイルを作成してみます。UTF-8N、LFになっていることを確認。

| <b>B</b> | 無題 - TeraPad                                | -       |     | ×      |
|----------|---------------------------------------------|---------|-----|--------|
| ファイル(    | E) 編集(E) 検索(S) 表示(V) ウィンドウ(W) ツール(I) ヘルプ(H) |         |     |        |
| 06       | 5 🖱   🍊   X 🐚 💼   🗠 🗠   🔎 🥨 🔎               |         |     |        |
| 1        | 0                                           | , ,  70 | l   | - ^    |
|          |                                             |         |     |        |
|          |                                             |         |     |        |
|          |                                             |         |     |        |
|          |                                             |         |     |        |
|          |                                             |         |     |        |
|          |                                             |         |     |        |
|          |                                             |         |     |        |
|          |                                             |         |     |        |
|          |                                             |         |     |        |
|          |                                             |         |     |        |
|          |                                             |         |     |        |
|          |                                             |         |     | $\sim$ |
| <        | ·                                           |         | 3   | 2      |
|          | 1行: 1桁 標準 UTF-8N LF                         | 挿       | K I |        |
|          |                                             |         |     |        |

- ターミナルソフトのインストールと設定 TeraTerm をインストールします。
   配布元URL: https://osdn.jp/projects/ttssh2/ インストーラーへの直リン
- ク:<u>https://osdn.jp/projects/ttssh2/downloads/63767/teraterm-4.88.exe/</u> インストーラをダウンロードし、実行。すべてデフォルトでインスト ール。

3-1 TeraTermを実行すると下記の画面が表示されるが、初期設定を 行うため、一旦キャンセルを押す。

| Tera Term - [未接続] VT<br>ファイル(F) 編集(E) 設定(S) コントロール(O) ウィンドウ(W) ヘルプ(H)                                                                                         | - | ×      |
|----------------------------------------------------------------------------------------------------|---|--------|
| Tera Term: 新しい接続                                                                                                    | × | ^      |
| <ul> <li>● TCP/IP ホスト(T): myhost example.com</li> <li>● Eストリ(の)<br/>サービス: O Telnet</li> <li>● SSH SSHバージョン(ソ): SSH2 ×<br/>O その他 プロトコル(©): UNSPEC ×</li> </ul> |   |        |
| <ul> <li>○シリアル(E) ポート(B): </li> <li>○K キャンセル ヘルプ(H)</li> </ul>                                                                                                |   |        |
|                                                                                                    |   | -<br>- |

### 3-2 設定→SSH鍵生成を選択

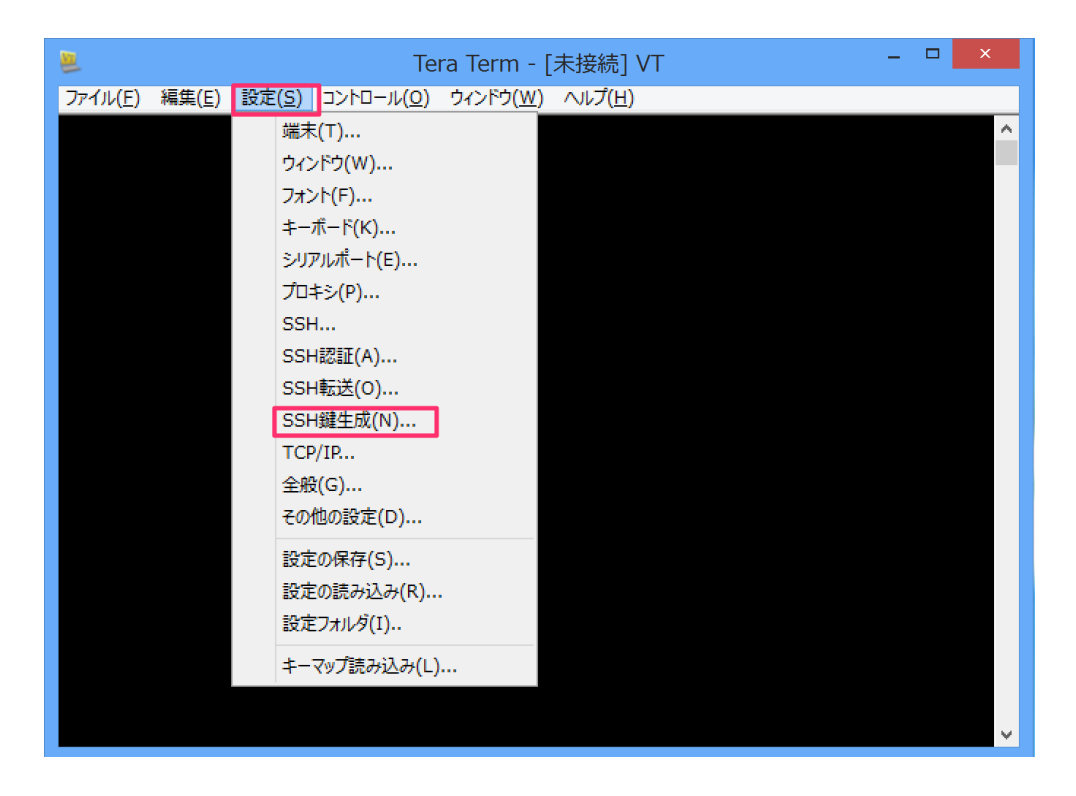

3-3 鍵を生成します。

1. 特に設定を変更する必要はないので、そのまま生成ボタンを押しま

す。

2. 公開鍵の保存ボタンを押す。保存先はどこでも構いません。ファイル名もデフォルトのid\_rsa.pubのままでOK

3. 秘密鍵の保存ボタンを押す。パスフレーズを確認されますが、空欄のままで構いません。

ファイル名もデフォルトのid\_rsaのままでOK。保存先はとりあえ ず先ほどの公開鍵と同じところに入れました。

| 📕 Tera Term - [未接続] VT                        | - |          |
|-----------------------------------------------|---|----------|
| ファイル(E) 編集(E) 設定(S) コントロール(Q) ウィンドウ(W) ヘルプ(H) |   |          |
|                                               |   | <u>^</u> |
|                                               |   |          |
| IIISSH: 鍵生成                                   |   |          |
| 鍵の種類                                          |   |          |
| 鍵を生成しました。                                     |   |          |
| 鍵のパスフレーズ:                                     |   |          |
| パスフレーズの確認                                     |   |          |
| コメント( <u>O</u> ): yt@parallels=pc             |   |          |
| □ bcrypt KDF形式(K) ラウンド数(N): 16                |   |          |
| 2 公開鍵の保存(1) 3 秘密鍵の保存(2)                       |   |          |
|                                               |   |          |
|                                               |   |          |
|                                               |   |          |
|                                               |   |          |

4 スパコンへの公開鍵の登録

NIGスパコンのwebサイト <u>https://sc.ddbj.nig.ac.jp</u> で作業を行います。

4-1 Loginを押し、スパコンのユーザー名とパスワードを入力しま す。(秘密鍵を生成したときのパスフレーズではありません)

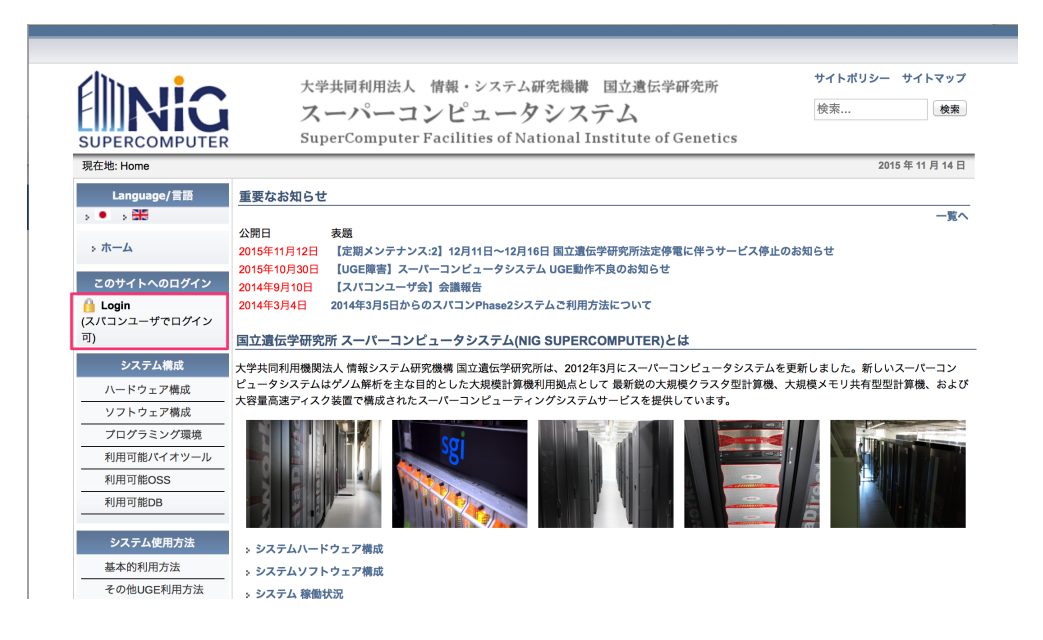

## 4-2 ログインしたらSSH公開鍵登録へ進みます。

| 利用可能DB           |                                                                                                    |
|------------------|----------------------------------------------------------------------------------------------------|
| システム使用方法         |                                                                                                    |
| 基本的利用方法          |                                                                                                    |
| その他UGE利用方法       | > システムハードウェア構成                                                                                                    |
| ファイル転送方法         | ◇ システムソフトウェア構成                                                                                                    |
| システム利用TIPS       | ・ シシステム 稼働状況                                                                                                    |
| 稼働スケジュール         | 本サイトは国立遺伝学研究所スーパーコンピュータシステムが提供する計算機リソース、各種アプリケーション、それらの利用方法についての各種情報<br>を提供します。DDBJセンターとして提供する各種サービスについてはDDBJセンターのホームページからご参照ください。 |
| 各種申請             | ディスク利用状況                                                                                                    |
| システムの利用条件        | lustreのsize.file項目は、現在のディスク使用量(全ユーザ合計)/ディスク容量で表現しています。                                                                             |
| ログインユーザアカウ       | quotaのsize項目は、申請ディスク使用量(全ユーザ合計)/ディスク容量で表現しています。                                                                                    |
| ント発行基準           | sizeの単位は、Tbyteです。                                                                                                    |
| 各種申請窓口について       |                                                                                                    |
| 新規ユーザ登録申請        | lustre1 size : 993.51 / 1,024.90 96% lustre1 file : 199,128,658 / 731,840,512 27%                                                  |
| SSH公開鍵登録         | quota size : 2,031.21 / 1,024.90 198%                                                                                              |
| リソース拡張申請         |                                                                                                    |
| アカウント継続・停止       | lustre2 size 906.75 / 1,024.90 88% lustre2 file 681,682,985 / 731,840,512 93%                                                      |
| 申請               | quota size : 1,135.28 / 1,024.90 110%                                                                                              |
| 登録内容変更申請         | lustre3 size : 651 47 / 1 787 70 36% lustre3 file : 144 961 025 / 721 840 512 10%                                                  |
| OSSインストール申請      |                                                                                                    |
|                  |                                                                                                    |
| Webサービス          | lustre4 size : 520.00 / 1,787.70 29% lustre4 file : 28,336,296 / 731,840,512 3%                                                    |
| MiGAP利用申請        | quota size : 1,835.64 / 1,787.70 102%                                                                                              |
| MiGAPパスワード変更     |                                                                                                    |
| 申請               | lustre5 size : 674.19 / 1,787.70 37% lustre5 file : 419,573,115 / 731,840,512 57%                                                  |
| DDBJ Pipeline利用申 | quota size : 995.59 / 1,787.70 55%                                                                                                 |

4-3 画面を下の方にスクロールしていき、「ファイルのアップロードフォーム」へのリンクをクリック

場所がわかりにくいので、ログインした状態で下記の直リンクをクリックしても可。

https://sc.ddbj.nig.ac.jp/index.php/ja-form-ssh-application-2

| (2)遺伝研ゲートウェイノードへの公開鍵の設置                    |                                                                                                    |                |  |  |  |  |  |
|--------------------------------------------|----------------------------------------------------------------------------------------------------|----------------|--|--|--|--|--|
| 作成したid_rsa.pubをファイルのアップロードフォームでアップロードして下さい |                                                                                                    |                |  |  |  |  |  |
| ・ファイ                                       | ルのアップロードフォーム                                                                                                    |                |  |  |  |  |  |
| db.                                        |                                                                                                    | サイトポリシー サイトフップ |  |  |  |  |  |
| <b>ENIG</b>                                | 大学共同利用法人 情報・システム研究機構 国立遺伝学研究所<br>スーパーコンピュータシステム                                                                         | 秋雪             |  |  |  |  |  |
| SUPERCOMPUTER<br>現在地 Home                  | SuperComputer Facilities of National Institute of Genetics                                                              | 2015年02月09日    |  |  |  |  |  |
| Language/言語<br>> ● → 號<br>- t= /           | SSH公開鍵登録申請(upload)<br>スパロンへのSSH機構に使用する公開機(OpenSSH形式)をアップロード取します。<br>アップロードしたファイルは - /sshlathortual_teigs ファイルの未用ご意味だけます | r.             |  |  |  |  |  |

4-4 公開鍵のアップロード

作成済みの公開鍵ファイルを指定してアップロードして登録します。 公開鍵のファイルは id\_rsa.pub というように public を意味する拡張 子.pub がついている。

ファイルを指定したら、「公開鍵登録」ボタンを押します。

注意)拡張子無しの id\_rsa は秘密鍵なので間違えてアップロードしないこと!

| -SSH公開鍵登録申請(uple            | ad)                                                                                                    |
|-----------------------------|----------------------------------------------------------------------------------------------------|
| Containagentaist - instaint | スパコンへのSSH接続に使用する公開鍵(OpenSSH形式)をアップロード致します。<br>アップロードしたファイルは ~(.ssh/authorized_keys ファイルの末尾に追加されます。<br>※秘密鍵が他人に漏れることのないよう適切に管理して下さい。                                                 |
| 現在の設定内容                     | from="172.19.*" ssh-rsa<br>AAAAB3NzaC1yc2EAAAABIwAAAQEAwcXbwu+uHXdA6C/Pt1vbBiXBYjSDP/lfrreTHyKW<br>CSP D 2 GUYEAVOL UDDDio bio Dom BOW L Society VLACOC2 (2011)<br>33c Jy<br>iQF Se |
|                             | vVv<br>02-<br>ssh-rsa                                                                                                    |
| SSH公開鍵ファイル <b>(必須)</b>      | C:\Users\i \Desktop\ss 参照<br>公開鍵登録                                                                                                    |

これで鍵登録作業は完了です。設定が反映されるのに少し時間がかかる かもしれません。

5 ターミナルソフトの設定(3の続き)

5-1 ファイル→新しい接続を選ぶ。下図のダイアログが、ホスト名 には gw.ddbj.nig.ac.jp と入力し、OKボタンを押す

セキュリティ警告が出ますが、続行します。

| 📕<br>ファイル(F) | Tera Term - [未接続] VT<br>編集(E) 設定(S) コントロール(O) ウィンドウ(W) ヘルプ(H)                                                                                                    | - |   |
|--------------|----------------------------------------------------------------------------------------------------|---|---|
|              | Tera Term: 新しい接続                                                                                                    | × | ^ |
|              | <ul> <li>● TCP/IP ホスト(T): gwddbj.nigac.jpl</li> <li>● Eストリ(O)</li> <li>サービス: O Telnet</li> <li>● SSH SSHバージョン(V): SSH2</li> <li>○その他 プロトコル(C): UNSPEC</li> </ul> |   |   |
|              | ●シリアル(E) ボート(R):<br>OK キャンセル ヘルプ(H)                                                                                                    | > |   |
|              |                                                                                                    |   | ~ |

5-2 認証情報の入力

1. ユーザー名の欄にはスパコンのユーザー名を入力。

2. 「RSA/DSA/ECDSA/ED25519鍵を使う」を選択し、3-3で作成 した秘密鍵ファイル(id\_rsa)を指定する。

注意)公開鍵(id\_rsa.pub)と間違わないように。

3. OKボタンを押す

| ■<br>ファイル(F) 編集 | aw ddhi nia ag int 22 - Tara Tarm \/T - □ ×                                                                                                    | - | × |
|-----------------|----------------------------------------------------------------------------------------------------|---|---|
| ファイル(F) 編集      | ログイン中: ewddbjnig.ac.jp<br>認証が必要です.<br>ユーザ名(W)<br>パスフレーズ(P)<br>●パスワードをメモリ上に記憶する(M)<br>□エージェント転送する(Q)<br>● Jレインパスワードを使う(L)<br>● <u>R</u> SA/DSA/ECDSA/ED25519鍵を使う 秘密錬( <u>K</u> ): C¥Users¥yt¥Desk |   | ^ |
|                 | ○ r <u>h</u> osts(SSH1)を使う ローカルのユーザ名( <u>U</u> ):<br>ホスト鍵(E):                                                                                                    |   |   |
|                 | ○ チャレンジレスボンス認証を使う(キーボードインタラクティブ)(©)<br>○ Pageantを使う                                                                                                    |   |   |
|                 | OK 接続断( <u>D</u> )                                                                                                    |   | Ļ |

5-3 このような画面が表示されればログイン成功 最初の大きな関門突破です!

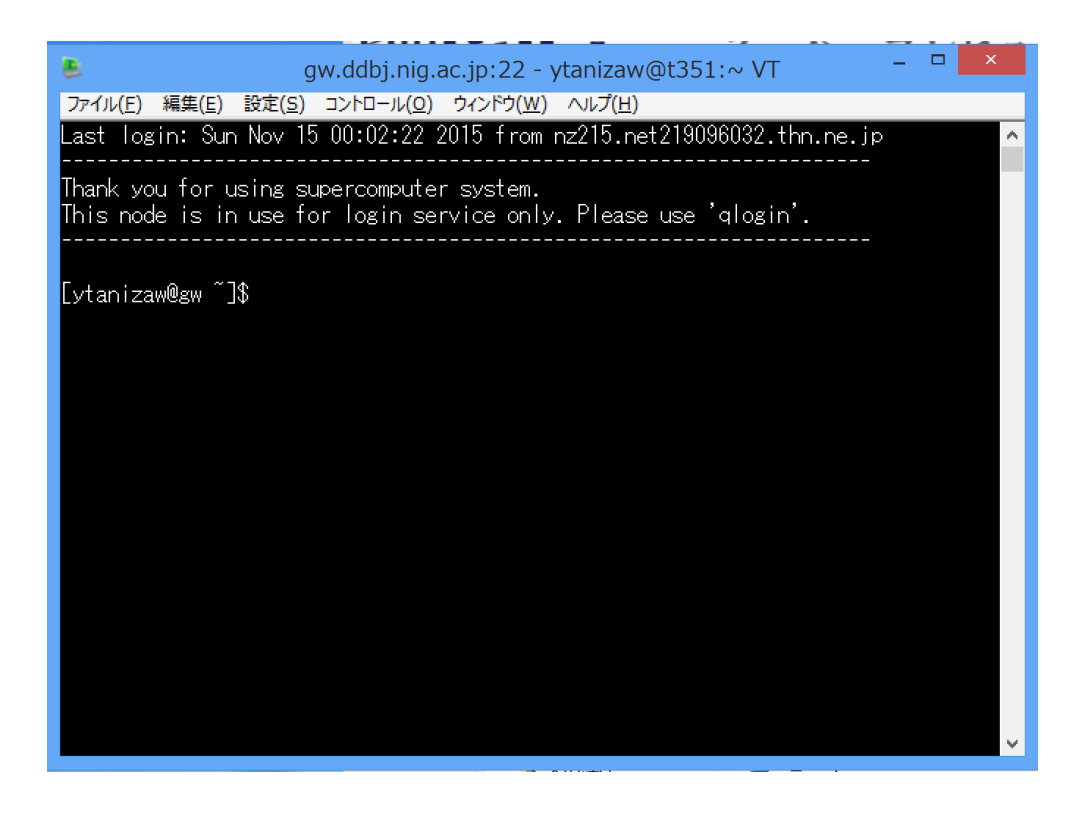

6 SFTPソフトのインストール

WinSCPをインストールします。 配布元URL:<u>http://winscp.net/eng/docs/lang:jp</u> インストーラへの直リンク(ver

5.7.6) : <u>http://winscp.net/download/winscp576setup.exe</u>

インストーラをダウンロードし、デフォルトのままインストールを進 めます。

6-1 起動すると接続先を指定する画面が表示されます。

1. ホスト名には gw.ddbj.nig.ac.jp を指定

2. ユーザー名に自分のスパコンのユーザー名を入力。パスワードは 空欄で良い(秘密鍵のパスフレーズ設定をしていないため)

3. 設定ボタンを押し、詳細設定を行います。

|                            | ログイン - WinSCP                                                                                    | ×                                  |
|----------------------------|--------------------------------------------------------------------------------------------------|------------------------------------|
| <ul> <li>新しいサイト</li> </ul> | ロクイン - WinSCP<br>セッション<br>転送プロトコル(E)<br>SFTP マ<br>ホスト名(L)<br>gw.ddbj.nig.ac.jp<br>ユーザ名(U) パスワード( | ポート番号(B)<br>22 €<br>[P)<br>設定(D) ▼ |
| ッ/ール(I) <b>・</b>           | 管理(M) ▼ 閉じ                                                                                       | る<br>へルプ <b>(<u>H</u>)</b>         |

#### 6-2 詳細設定

SSH→認証を選び、秘密鍵のファイル選択ボタン(…となっていると ころ)をクリックします。

|                                                                                                    | 高度なサイトの設定                                                                                                    | ?   | ×                   |
|----------------------------------------------------------------------------------------------------|----------------------------------------------------------------------------------------------------|-----|---------------------|
| 環境<br>- ディレクトリ<br>- ごみ 箱<br>- SFTP<br>- シェル<br>接続<br>- プロキシ<br>- トンネル<br>SSH<br>- 鍵交換<br>- 認証<br>- パグ対策<br>メモ | <ul> <li>常に SSH2 の認証をバイパスする(B):</li> <li>認証オプション         <ul> <li>Pagent での認証を試みる(P)</li> <li>SSH1 で TIS または CryptoCard 認証を許可する(I)</li> <li>SSH2 でキーボードによる認証を許可する(I)</li> <li>「パスワードを自動送信する(P)</li> </ul> </li> <li>認証条件         <ul> <li>エージェントの転送を許可する(E)</li> <li>秘密鍵(K)</li> <li>GSSAPI</li> <li>GSSAPI/SSPI 認証を許可する (SSH-2)(G)</li> <li>GSSAPI/SSPI 証明書の権利委譲を許可する(C)</li> </ul> </li> </ul> |     |                     |
| 色( <u>C)</u> •                                                                                                | OK キャンセル                                                                                                    | AN. | プ <b>(<u>H</u>)</b> |

## 6-3 秘密鍵の指定

3-3で生成した秘密鍵の場所を指定します。ただし、初期状態では id\_rsaファイルが表示されていないので、

表示するファイルの種類を"すべての秘密鍵ファイルを表示させる"に 変更する必要があります。

| <b>14</b>            | 利             | 必密鍵の選択 |               |                      |                    | ×          |
|----------------------|---------------|--------|---------------|----------------------|--------------------|------------|
|                      |               |        | ~ Ċ           | sshの検索               |                    | Q          |
| 整理・ 新しいフォルダー         |               |        |               |                      | •                  | 2          |
| ★ お気に入り              | 名前            |        | 更新日時          | 種類                   | サイズ                |            |
| 🗼 タウンロード<br>💻 デスクトップ | id_rsa        |        | 2015/11/14 23 | ファイル                 |                    | 2 KB       |
| <ul> <li></li></ul>  |               |        |               |                      |                    |            |
| CneDrive             |               |        |               |                      |                    |            |
| 📢 ホームグループ            |               |        |               |                      |                    |            |
| N PC                 |               |        |               |                      |                    |            |
| 🍓 ネットワーク             |               |        |               |                      |                    |            |
|                      | <             |        |               |                      |                    | >          |
| ריד <i>ר</i>         | ル名(N): id_rsa |        | ~             | すべての秘密鍵ファイル<br>開く(O) | (*.ppk;*.<br>キャンセル | <b>ç ~</b> |

6-4 確認ダイアログが表示されます。素直に従いOKを押して変換しましょう。

|   | 確認 ? ×                                                                                                    |  |  |  |  |  |
|---|----------------------------------------------------------------------------------------------------|--|--|--|--|--|
| ? | この秘密鍵 OpenSSH SSH-2 を PuTTYgen で PuTTY<br>形式の秘密鍵に変換しますか?<br><sup>秘密鍵ファイル</sup> 'C:¥Users¥靖洋¥Desktop¥ssh¥id_rsa'は OpenSSH |  |  |  |  |  |
|   | SSH-2 形式の鍵を含んでいます。WinSCP は PuTTY 形式のみ対応しています。                                                                            |  |  |  |  |  |
|   | PuTTYgen を使用して秘密鍵ファイルを変換することが出来ます。                                                                                       |  |  |  |  |  |
|   | OK キャンセル ヘルプ(H)                                                                                                    |  |  |  |  |  |

6-5 無事に変換できたようです。

"Save private key"を行いなさいと指示が表示されています。(次の ステップで行います)

| PuTTYgen Notice                                                                                                    | × |
|----------------------------------------------------------------------------------------------------|---|
| Successfully imported foreign key<br>(OpenSSH SSH-2 private key).<br>To use this key with PuTTY, you need to<br>use the "Save private key" command to<br>save it in PuTTY's own format. |   |
| ОК                                                                                                    |   |

#### 6-6 変換された鍵の確認と保存

変換された鍵についての情報が表示されています。

前の画面のメッセージの通り、"Save private keyを押して"秘密鍵を 保存します。

パスフレーズ無しでよいかと確認されるので、そのまま続行します。 ファイル名はなんでも良いですが、id\_rsa\_converted としておきま

す。

秘密鍵を保存したら、右上の×マークを押して、この画面を閉じます。

# 画面を閉じると6–2の画面に戻ります。 注意)公開鍵 (public key)は保存しなくても構いません

| B                                                                                 | PuTTY Key              | Generator                            | ?                | ×      |
|-----------------------------------------------------------------------------------|------------------------|--------------------------------------|------------------|--------|
| File Key Conversion                                                               | ns Help                |                                      |                  |        |
| Key<br>Public key for pasting i<br>ssh⊤rsa<br>AAAAR3NzaO1vo2EA<br>Rt<br>+Z<br>Ll€ | nto OpenSSH authorize  | d_keys file:<br>X. IN=8:6:EvDAP5Bi4D | 70K /ISI-iQ4+BK  | ^<br>~ |
| Key fingerprint:                                                                  | ssh-rsa 2048 94:ae:30: | d8:27:13:91:e2:24:dc:ad              | 1:60:87:7d:07:51 |        |
| Key comment:                                                                      | imported-openssh-key   |                                      |                  |        |
| Key passphrase:                                                                   |                        |                                      |                  |        |
| Confirm passphrase:                                                               |                        |                                      |                  |        |
| Actions                                                                           |                        |                                      |                  |        |
| Generate a public/priva                                                           | ate key pair           |                                      | Generate         |        |
| Load an existing private                                                          | e key file             |                                      | Load             |        |
| Save the generated ke                                                             | ey [                   | Save public key                      | Save private k   | еу     |
| Parameters                                                                        |                        |                                      |                  |        |
| Type of key to generat                                                            | e:<br>(•) SSH-2 RSA    | ⊖ ss⊦                                | +2 DSA           |        |
| Number of bits in a ger                                                           | nerated key:           |                                      | 2048             |        |

6-7 元の6-2の画面(高度なサイトの設定)に戻ったら、再び鍵 ファイルの指定を行います。

|                                                                                                    | 高度なサイトの設定                                                                                                    | ?    | ×                     |
|----------------------------------------------------------------------------------------------------|----------------------------------------------------------------------------------------------------|------|-----------------------|
| 環境<br>- ディレクトリ<br>- ごみ 箱<br>- SFTP<br>- シェル<br>接続<br>- プロギシ<br>- トンネル<br>SSH<br>- 鍵交換<br>- パび対策<br>メモ | <ul> <li>常に SSH2 の認証をバイパスする(B):</li> <li>認証オプション</li> <li>✓ Pagent での認証を試みる(P)</li> <li>SSH1 で TIS または CryptoCard 認証を許可する(I)</li> <li>✓ SSH2 でキーボードによる認証を許可する(I)</li> <li>✓ パスワードを自動送信する(P)</li> <li>認証条件</li> <li>エージェントの転送を許可する(E)</li> <li>秘密鍵(K)</li> </ul> GSSAPI <ul> <li>GSSAPI/SSPI 認証を許可する (SSH-2)(G)</li> <li>GSSAPI/SSPI 証明書の権利委譲を許可する(C)</li> </ul> |      |                       |
| 色( <u>C)</u> -                                                                                        | <b>OK</b> キャンセル                                                                                                    | ~JI- | プ <b>(</b> <u>H</u> ) |

変換済みの秘密鍵 (id\_rsa\_converted.ppk) を指定します。

| <b>14</b>                                                                                                    | 秘密鍵の選択                      |                 |                            |                      | ×         |
|----------------------------------------------------------------------------------------------------|-----------------------------|-----------------|----------------------------|----------------------|-----------|
| $\leftarrow$ $\rightarrow$ $\checkmark$ $\uparrow$ $\blacktriangleright$ $\flat$ ssh                              |                             | ~ C             | sshの検索                     |                      | Q,        |
| 整理・ 新しいフォルダー                                                                                                    |                             |                 |                            | •                    | 0         |
| 🔶 お気に入り                                                                                                    | 名前                          | 更新日時            | 種類                         | サイズ                  |           |
| 🗼 ダウンロード<br>📼 デフクトップ                                                                                              | id_rsa                      | 2015/11/14 23   | ファイル                       |                      | 2 KB      |
| 公沢靖洋                                                                                                    | id_rsa_converted.ppk        | 2015/11/15 0:35 | PPK ファイル                   |                      | 2 KB      |
| <ul> <li>製 最近表示した場所</li> <li>MacDesktop</li> <li>OneDrive</li> <li>ホームグループ</li> <li>PC</li> <li>ネットワーク</li> </ul> |                             |                 |                            |                      |           |
|                                                                                                    |                             |                 |                            |                      | >         |
| ファイノ                                                                                                    | V名(N): id_rsa_converted.ppk | <b>~</b>        | すべての秘密鍵ファ<br>開く <u>(Q)</u> | イル (*.ppk;*<br>キャンセノ | .p ~<br>V |

6-8 「高度なサイトの設定」画面を閉じ、元の画面に戻ったらログ インボタンを押す。

| <b>A</b> .       | ログ・     | イン - WinS                                                                   | SCP            |                                | _ 🗆 🗙                      |
|------------------|---------|-----------------------------------------------------------------------------|----------------|--------------------------------|----------------------------|
| ♥ 新しいサイト         |         | セッション<br>転送プロトコル<br>SFTP<br>ホスト名(H)<br>gw.ddbj.nig<br>ユーザ名(U)<br>Y<br>保存(S) | /(E)<br>.ac.jp | ילגיז-דעלי<br>( <b>בי</b> גיי) | ポート番号(B)<br>22↓<br>設定(D) ▼ |
| ッ−ル <b>(T)</b> ・ | 管理(M) - | [                                                                           | ログイン           | ▼<br>閉じる                       | へルプ <b>(H)</b>             |

## 6-9 警告が出ますが「はい」で続行

| 警告 <b>?</b> ×                                                                             |
|-------------------------------------------------------------------------------------------|
| *不明なサーバーへの接続を続行し、ホスト キーをキャッシュしますか?**                                                      |
| <br>サーバーのホスト キーがキャッシュされていません。正常なサーバーに接続している保<br>証はありません。                                  |
| サーバー 'rsa2' キーのフィンガープリント:<br>ssh-rsa 2048 2d:64:fd:4b:2d:79:f5:c2:4d:a7:e1:47:bd:9e:e3:84 |
| このホストを信頼する場合は [はい]、キャッシュせずに接続する場合は [いいえ]、切<br>断するには [キャンセル] をクリックしてください。                  |
| はい(Y) いいえ(N) キャンセル 鍵のコピー(C) ヘルプ(H)                                                        |

6-10 接続完了

左側にはローカルファイル、右側にはリモートファイル(スパコンの 自分のディレクトリ)が見えています。

(スパコンに初めて接続したときは、右側は空になっているはずで す。)

| ۹.                                                                                                    | Documents -                                                                           | ytanizaw@g                                                         | w.ddbj.nig.ac.jp - Wir                                                                                                    | nSCP –                                                                                                    | ×                                                                             |  |
|----------------------------------------------------------------------------------------------------|---------------------------------------------------------------------------------------|--------------------------------------------------------------------|----------------------------------------------------------------------------------------------------|----------------------------------------------------------------------------------------------------|-------------------------------------------------------------------------------|--|
| ローカル(L) マーク(M) ファイル(F) コマンド(C) セッション(S) オブション(O) リモート(R) ヘルプ(H)<br>思惑 マ同期 ■ダ 図 ● 『 ジ キュー・転送設定 デフォルト ・ ●・ |                                                                                       |                                                                    |                                                                                                    |                                                                                                    |                                                                               |  |
| ▶ マイドキュメント ・● 🛛 🖻                                                                                        | 1 <b>2 2 3</b> + · + ·                                                                |                                                                    | 📕 vtanizaw 🛛 - 🗃 🗊 🛍 🖻                                                                                                    | ☆ 2 № ファイルの検索 % ◆・◆・                                                                                                    |                                                                               |  |
| ◎アップロード ◎ 図 編集 × 础 №                                                                                     | プロパティ 🖴 🖻 🗉 🖻                                                                         |                                                                    | ■ダウンロード ■ ■ 編集 × 🕫 ■                                                                                                    | ≥プロパティ 🖆 🖻 🖻 🖻                                                                                                    |                                                                               |  |
| C:¥Users¥靖洋¥Document                                                                                     | S                                                                                     |                                                                    | /lustre2/home/ytanizaw                                                                                                    |                                                                                                    |                                                                               |  |
| 名前                                                                                                    | サイズ 種類                                                                                | 更新日時                                                               | 名前                                                                                                    | サイズ 更新日時                                                                                                    | パーミット                                                                         |  |
| LEE_phys<br>LEEE_phys<br>Ssh<br>license.dat                                                              | ひとつ上のディレクトリ<br>ファイル フォルダー<br>ファイル フォルダー<br>ファイル フォルダー<br>1 KB DAT ファイル                | 2015/11/14<br>2015/02/24<br>2014/04/04<br>2015/02/25<br>2014/04/04 | delfiles.sh<br>drawChromosome.py<br>gcc473.sh<br>hsq_dump0201.sql<br>ncbi_error_report.xml<br>rawinput.py<br>scr_test.sh<br>vcfComp4.py | 1 KB 2012/04/09 16:42:12<br>3 KB 2012/11/05 23:57:30<br>1 KB 2013/05/14 17:20:38<br>167 KB 2013/02/06 10:43:19<br>2 KB 2015/11/06 1:08:21<br>1 KB 2012/10/10 21:24:14<br>1 KB 2013/01/16 14:21:51<br>4 KB 2012/11/01 14:43:43 | rwxr-<br>rw-r-<br>rw-r-<br>rw-r-<br>rw-r-<br>rw-r-<br>rwxr-<br>rwxr-<br>rw-r- |  |
| <                                                                                                    |                                                                                       | >                                                                  | <                                                                                                    |                                                                                                    | >                                                                             |  |
| 0 B (全 577 B 中)/ 0 個                                                                                     | 0 B (全 577 B 中) / 0 個目(全 4 ファイル中) 5 非表示 0 B (全 12,725 KB 中) / 0 個目(全 35 ファイル中) 53 非表示 |                                                                    |                                                                                                    |                                                                                                    |                                                                               |  |
|                                                                                                    |                                                                                       |                                                                    |                                                                                                    | SFTP-3 🔍                                                                                                    | 0:00:45                                                                       |  |

これでスパコンへの接続は完了です。 WinSCPを使いやすくするためもう少し設定をしておきます。

#### 6-11 オプション→環境設定を押します

| 4                         |                   | ytanizav                     | w - ytanizaw@  | @gw.ddbj.nig.ac.jp - Win | SCP                                                 |           |          | × |
|---------------------------|-------------------|------------------------------|----------------|--------------------------|-----------------------------------------------------|-----------|----------|---|
| ローカル(L) マーク(M) ファイル(F)    | コマンド(C) セッション(S)  | オプション(0) リモート(R              | :) ヘルプ(H)      |                          |                                                     |           |          |   |
| ⊞≋©同期 ■♂ ♂ ◎ ◎ ◎ +ュ·      | -・転送設定 デフォルト      | ツールバー(T)                     | •              |                          |                                                     |           |          |   |
| ytanizaw@gw.ddbj.nig.ac.j | p 📽 新しいセッション      | ローカル パネル(L)                  | •              |                          |                                                     |           |          |   |
| 🤩 C: ローカル ディス!・ 🛎 🖬 🖻 🕯   | 1 🖉 🗞 🐟           | リモート パネル                     | ,              | 📜 ytanizaw 🛛 🛚 🖻 🖻 🕯     | 🖬 🎜 🍓 ファイルの検索 🛅 🌨 👾                                 |           |          |   |
| ◎アップロード◎ 図編集×品味プロ         | パティ 📽 🔂 🖻 🖻 🕅     | <ul> <li>セッション タブ</li> </ul> |                | ◎ダウンロード @ 2 編集 🗙 🛃       | ゆプロパティ ≅ № 🖻 🖻                                      |           |          |   |
| C:¥Users¥靖洋               |                   | コマンドライン(N)                   | Shift+Ctrl+N   | /lustre2/home/ytanizaw   |                                                     |           |          |   |
| 名前                        | サイズ 種類            | ステーダス ハー(B)                  |                | 🖉 🔔 ytanizaw             |                                                     |           |          | ^ |
| 📕                         | ひとつ上のディレ          | ta=(0)                       |                | allpathsig               |                                                     |           |          |   |
| 👢 .zenmap                 | ファイル フォルダ         | +1 (Q)<br>#(0)               |                | bip                      |                                                     |           |          |   |
| E Contacts                | ファイル フォルダ         |                              | Chul I Alb I D | - Din                    |                                                     |           |          |   |
| Desktop                   | ノアイル<br>システィーフォルグ | ◎ 몇現政止(P)                    | 21-29-00       | astX                     |                                                     |           |          | ~ |
| Downloads                 | システム フォルタ         | - 2015/11/14                 | 21.38.00       | 名前                       | 「サイズ 更新日時                                           | R-SwSaN   | 所有者      | ^ |
| Eavorites                 | ファイル フォルダ・        | - 2015/11/14                 | 21:37:57       | h dbStats                | 2015/02/09 11:05:07                                 | rwyr-yr-y | vtanizaw |   |
| Links                     | ファイル フォルダ・        | - 2015/11/14                 | 21:38:00       |                          | 2015/10/08 8:36:44                                  | rwxr-xr-x | ytanizaw |   |
| Nusic 🐌                   | システム フォルダ         | - 2015/11/14                 | 21:37:57       | 👢 citrus                 | 2015/03/20 10:44:29                                 | rwxr-xr-x | ytanizaw |   |
| OneDrive                  | システム フォルダ         | 2015/11/15                   | 0:46:45        | 📜 bm                     | 2015/05/26 14:57:35                                 | rwxr-xr-x | ytanizaw |   |
| 🗼 Pictures                | システム フォルダ         | 2015/11/14                   | 21:37:57       | 👗 bin                    | 2015/05/25 9:46:49                                  | rwxr-xr-x | ytanizaw |   |
| 👢 pip                     | ファイル フォルダ・        | 2015/02/25                   | 0:18:55        | 📕 backup                 | 2015/01/14 14:48:46                                 | rwxr-xr-x | ytanizaw |   |
| Baved Games               | ファイル フォルダー        | - 2015/11/14                 | 21:38:00       | L allpathsig             | 2012/04/23 9:18:50                                  | rwxr-xr-x | ytanizaw |   |
| Searches                  | ノアイル ノオルター        | - 2015/11/14                 | 21:38:00       | blastall                 | 12,549 KB 2015/08/25 15:22:00                       | rwxr-xr-x | ytanizaw |   |
| / videos                  | システム ノオルタ         | - 2015/11/14                 | 21:37:57       | nsq_aump0201.sql         | 167 KB 2013/02/06 10:43:19                          | rw-rr     | ytanizaw |   |
|                           |                   |                              |                | drawChromosome.pv        | 4 KD 2015/11/15 1:18:20<br>3 KB 2012/11/05 23:57:30 | rw-rr     | vtanizaw |   |

6-12 環境設定

エディタを選び、デフォルトの文字コードがUTF-8になっていること を確認する。

追加ボタンを押して、TeraPadをWinSCPから使用できるように設定 をする。

|                                                                                                    | 環境設定                                                                                   | Ē                                       | ? ×                         |
|----------------------------------------------------------------------------------------------------|----------------------------------------------------------------------------------------|-----------------------------------------|-----------------------------|
| 環境<br>- 外観<br>- ウィンドウ<br>- コマンダー<br>- エクスプローラー<br>言語<br>パネル<br>- リモート<br>- ローカル                                              | エディタの設定<br>エディタ<br>内蔵エディタ<br>Notepad                                                   | マスク<br>* *<br>* *                       | テキスト 転送<br>はい               |
| - ローカル<br>エディタ<br>転送<br>- ドラッグ&ドロップ<br>- バッウグランド<br>- 接続時間<br>ネットワーク<br>セキュリティ<br>ログ<br>統合<br>- アプリケーション<br>コマンド<br>保存<br>更新 | 追加(A) 編集<br>削除(R)<br>内蔵エディタのオプション<br>長い行を折り返す(W)<br>タブ文字の幅(I):<br>8<br>デフォルトの文字コード(E): | (E)<br>フォントの選択(S)<br>Consolas, 1<br>A B | 上へ(U)<br>下へ(D)<br>1 pt<br>C |
|                                                                                                    | UTF-8                                                                                  | ок 1 2                                  | 3<br>2)1/ ^//プ              |

6-13 エディタの追加

外部エディタを選択。参照ボタンを押してTeraPad.exeを指定します。

設定が終わったらOKボタンを押します。

| エディタの追加                                          | ?            | ×                |
|--------------------------------------------------|--------------|------------------|
| エディター                                            |              |                  |
| <ul> <li>内蔵エディタ(I)</li> </ul>                    |              |                  |
| <ul><li>外部エディタ(E)</li></ul>                      |              |                  |
| "C:¥Program Files (x86)¥TeraPad¥TeraPad.exe" !.! | 参照 <b>(F</b> | ξ)               |
| ◯ 規定のアプリケーション <b>(A)</b>                         |              |                  |
| システム標準のエディタを使用する                                 |              |                  |
| エディタの起動条件                                        |              |                  |
| このエディタを次のファイルに使用する(E):                           |              |                  |
| * *                                              |              | ~                |
| 外部エディタのオプション (リモート ファイルの編集にのみ 影響)                |              |                  |
| 新しいプロセスでファイルを開く(X)                               |              |                  |
| 常にテキスト転送モードで転送する <b>(T)</b>                      |              |                  |
| OK キャンセル                                         | \JL;         | <sup>୬</sup> (H) |

TeraPadの場所は下記参照(デフォルトの設定でインストールした場合)

| <b>14</b>                                                                                     | エディタ アプリケーション                            | の選択             |                          | ×             |
|-----------------------------------------------------------------------------------------------|------------------------------------------|-----------------|--------------------------|---------------|
| 🗲 🏵 🕶 🕇 👢 « 🗆-b                                                                               | ルディスク (C:) » Program Files (x86) » TeraP | ad ⊧ v ¢        | TeraPadの検索               | م<br>ر        |
| 整理・ 新しいフォルダー                                                                                  |                                          |                 |                          | . 0           |
| ★ お気に入り                                                                                       | 名前                                       | 更新日時            | 種類                       | サイズ           |
| ↓ ダウンロード                                                                                      | 🐌 usr                                    | 2014/10/05 9:58 | ファイル フォルダー               |               |
|                                                                                               | 🔖 epuninst.exe                           | 2015/11/15 0:51 | アプリケーション                 | 137 KB        |
| 🭇 品バ表示した場所                                                                                    | 🥳 TeraPad.exe                            | 2012/11/12 9:21 | アプリケーション                 | 1,184 KB      |
| <ul> <li>MacDesktop</li> <li>OneDrive</li> <li>ホームグループ</li> <li>PC</li> <li>ネットワーク</li> </ul> |                                          |                 |                          |               |
|                                                                                               | <                                        |                 |                          | >             |
| דיד                                                                                           | (ル名(N): TeraPad.exe                      | \[              | 実行可能ファイル (*.exe<br>開<(O) | ) ~<br>キャンセル: |

6-14 元の画面に戻るとTeraPadが追加されています。

「上へ」ボタンを2回押して、TeraPadが一番上に来るようにし、OK ボタンを押して元の画面に戻ります。 これでスパコン上のファイルをダブルクリックすると、TeraPadで開 けるようになります。

(編集して保存するとスパコン上のファイルに変更されます。

|                                                                                                    | 環境語                                                                                                    | 定                                                                       | ? ×                                   |  |  |  |
|----------------------------------------------------------------------------------------------------|----------------------------------------------------------------------------------------------------|-------------------------------------------------------------------------|---------------------------------------|--|--|--|
| 環境<br>- 外観<br>- ウィンドウ<br>- コマンダー<br>- エクスプローラー<br>- 言語<br>パネル<br>- リモート<br>- ローカル<br>エディタ<br>転送<br>- ドラッグ&ドロップ<br>- バックグランド<br>接続時間<br>ネットワーク<br>セキュリティ<br>ログ<br>統合<br>- アプリケーション<br>コマンド<br>保存<br>更新 | エディタの設定         エディタ         TeraPad         内蔵エディタ         Notepad         追加(A)         海蔵エディタのオプション         一         長い行を折り返す(W)         タブ文字の幅(T):         デフオルトの文字コード(E):         UTF-8 | マスク<br>***<br>***<br>***<br>***<br>***<br>***<br>***<br>***<br>***<br>* | テキスト転送<br>いいえ<br>はい<br>上へ(U)<br>下へ(D) |  |  |  |
| <b>OK</b> キャンセル ヘルブ                                                                                                    |                                                                                                    |                                                                         |                                       |  |  |  |

6-15 winscpの操作方法

・空のファイルを新規作成

リモート側にフォーカスがある状態(一度クリックした状態)で、 ファイル→新規作成→ファイル を押し、

ファイル名を入力すると、TeraPadの編集画面が開き、保存すると スパコン内にファイルを作成できます。

・ファイルのダブルクリックでTeraPadが開き、ファイルを編集でき ます。(サイズの大きいファイルをうっかり開かないように)

・ファイルの右クリックで名前の変更、削除などが可能

| ytanizaw - ytanizaw@gw.ddbj.nig.ac.jp - WinSCP                  |                     |                     |                          |                                    |               |  |  |  |
|-----------------------------------------------------------------|---------------------|---------------------|--------------------------|------------------------------------|---------------|--|--|--|
| ローカル(L) マーク(M) ファイル(F) コマンド(C) セッション(S) オブション(O) リモート(R) ヘルプ(H) |                     |                     |                          |                                    |               |  |  |  |
| ₩≥≈同期 ■∛ 🛙                                                      | 新規(N) ,             | ファイル(F) Shift+F4    |                          |                                    |               |  |  |  |
| ytanizaw@gw.dd                                                  | ( ≌ 開K(O)           | ディレクトリ(D) F7        |                          |                                    |               |  |  |  |
| 馬C: ローカル ディス(・                                                  | . 🕼 編集(E) F4        | ia リンク(L)           | 📜 ytanizaw 🛛 - 🖪 🛛 🕿 😭 🖉 | * 🏽 ファイルの検索 🍡 🔹 🔹                  |               |  |  |  |
| ゆアップロード ゆ 尿編集                                                   | 次で編集(I): ・          |                     | ◎ダウンロード◎ 図編集 × → ◎プロ     |                                    |               |  |  |  |
| C:¥Users¥靖洋                                                     | リンクの追加・編集(L) Alt+F6 |                     | /łustre2/home/ytanizaw   | S.C. NW                            |               |  |  |  |
| 名前                                                              | ダウンロード(L) F5        | 更新日時                | 名前                       | ・ サイズ 更新日時 パーミッ                    | ション 所有者 へ     |  |  |  |
| <b>k</b>                                                        | ダウンロードして削除(T) F6    | 2015/03/24 8:43:46  | labrep                   | 2015/11/10 23:36:43 rwxr-:         | r-x ytanizaw  |  |  |  |
| 👢 .zenmap                                                       | 複製(D) Shift+F5      | 2014/10/29 9:25:35  | 🐌 lab                    | 2015/11/10 9:15:21 rwxr-:          | kr-x ytanizaw |  |  |  |
| he Contacts 📔                                                   | ◎ 移動(V) Shift+F6    | 2015/11/14 21:37:57 | 📜 gomu                   | 2015/03/20 10:58:28 rwxr-:         | kr-x ytanizaw |  |  |  |
| 🔤 Desktop                                                       | × 削除(D) F8          | 2015/11/15 9:33:33  | 🗼 euglena                | 2014/06/04 16:42:47 rwxr-:         | kr-x ytanizaw |  |  |  |
| 📗 Documents                                                     | ✓ 名前の変更(R) F2       | 2015/11/14 21:38:00 | 👃 env                    | 2015/11/05 13:47:09 rwxr-:         | kr-x ytanizaw |  |  |  |
| 🔈 Downloads                                                     | 貼り付け(P) Ctrl+V      | 2015/11/15 0:51:07  | 👃 dir_ruby               | 2013/05/07 16:55:00 rwxr-;         | kr-x ytanizaw |  |  |  |
| 📙 Favorites                                                     | カスタムコマンド(C) ・       | 2015/11/14 21:37:57 | L dbStats                | 2015/02/09 11:05:07 rwxr-:         | kr-x ytanizaw |  |  |  |
| links                                                           | ファイル名(F)・           | 2015/11/14 21:38:00 | Lementine                | 2015/10/08 8:36:44 rwxr-:          | kr-x ytanizaw |  |  |  |
| 👃 Music                                                         | 🗅 プロパティ(P) F9       | 2015/11/14 21:37:57 | L citrus                 | 2015/03/20 10:44:29 rwxr-:         | kr-x ytanizaw |  |  |  |
| ConeDrive                                                       | システム ノオルター          | 2015/11/15 0:46:45  | 👃 bm                     | 2015/05/26 14:57:35 rwxr-          | kr-x ytanizaw |  |  |  |
| E Pictures                                                      | システム フォルダー          | 2015/11/14 21:37:57 | 👢 bin                    | 2015/05/25 9:46:49 rwxr-:          | kr-x ytanizaw |  |  |  |
| 👃 pip                                                           | ファイル フォルダー          | 2015/02/25 0:18:55  | L backup                 | 2015/01/14 14:48:46 rwxr-:         | kr-x ytanizaw |  |  |  |
| Saved Games                                                     | ファイル フォルダー          | 2015/11/14 21:38:00 | lipathsig                | 2012/04/23 9:18:50 rwxr-           | kr-x ytanizaw |  |  |  |
| 🔊 Searches                                                      | ファイル フォルダー          | 2015/11/14 21:38:00 | blastall 12,             | ,549 KB 2015/08/25 15:22:00 rwxr-: | (r-x ytanizaw |  |  |  |
| 唐 Videos                                                        | システム フォルダー          | 2015/11/14 21:37:57 | hsq_dump0201.sql         | 167 KB 2013/02/06 10:43:19 rw-r    | r ytanizaw    |  |  |  |
| Øtest.txt                                                       | 0 KB TXT ファイル       | 2015/11/15 22:30:42 | vcfComp4.py              | 4 KB 2015/11/15 1:18:20 rw-r       | r ytanizaw    |  |  |  |
|                                                                 |                     |                     | drawChromosome.py        | 3 KB 2012/11/05 23:57:30 rw-r      | r ytanizaw    |  |  |  |
| •                                                               |                     |                     | Anchi error renort vml   | 2 KB 2015/11/06 1-08-21 PM-P-      | r vtanizaw    |  |  |  |

終わった人はこちら

https://www.evernote.com/shard/s205/sh/5107a58d-725c-4226-a601e9ae7d6773f1/c5eaa1c84a4c44fb